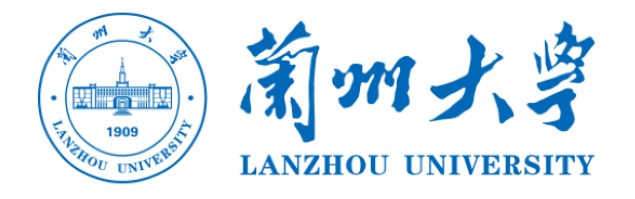

# 2022年 9月B岗招聘考试 平台操作手册

## 注意事项

本次考试以线上形式进行,考试作答平台为"超星学习通"APP。考试要求每位考生 准备两台电子设备:一台设备必须为可下载应用程序的手机或平板电脑(用于考试作答); 另一台设备可自行选择(需安装并正常使用"腾讯会议"音频和视频功能,用于辅助监考), 本手册只针对于考试作答平台的操作进行说明。

注意事项:

1.所有考生必须准备好功能完备(电量充足,能支持2小时以上考试需要、手机有前后摄像头、网络访问通畅,建议手机端最好关闭通话网络,使用 wifi 网络,以避免突然来电话等干扰)的终端参加考试。

2.在正式参加考试之前,请考生务必提前下载安装并注册考试所需的软件,并确保按照要求正常登录,且按照应聘单位的安排和要求提前测试。

3.对于考试安排有疑问,请联系:马老师石老师:0931-8915855。

4.对于平台操作使用有疑问,请联系:李老师15214084821;侯老师15002595210 (微信同号)。

### 一、超星学习通下载

手机需要下载安装最新版"超星学习通"APP, APP 下载方法可通过"应用商店(应 用宝除外)/App Store"里搜索"超星学习通"(建议卸载当前老版本),也可网页输入 下载地址:https://app.chaoxing.com 进行下载,或扫描下方二维码进行下载,

软件图标为下图二维码所示中心图案。

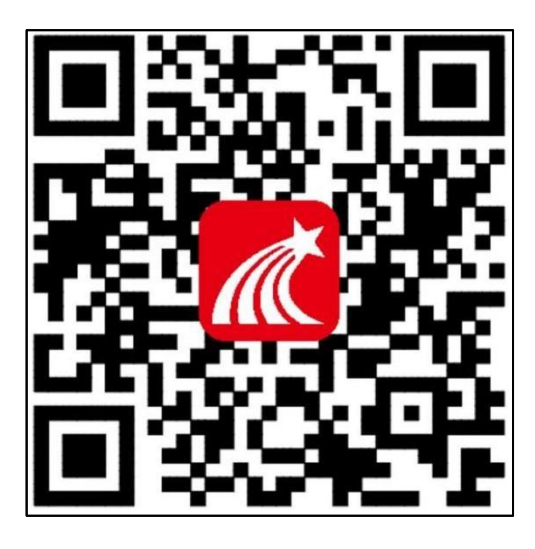

注意: Android 系统 (应用宝除外)下载安装时若 提示"未知应用来源",请确认继续安装;iOS 系统用户安装时若提示"未受信任的企业开发 者",请进入设置-通用-描述文件,选择信任 Beijing Shiji Chaoxing Information Technology Development Co., Ltd..

1.打开"学习通",按照下图操作指示完成实名注册与

账号 (账号为身份证后8位) 绑定。 (切记: 必须是与有效身份证信息一致的准确姓名和本

次考试要求的账号,否则无法参加考试)

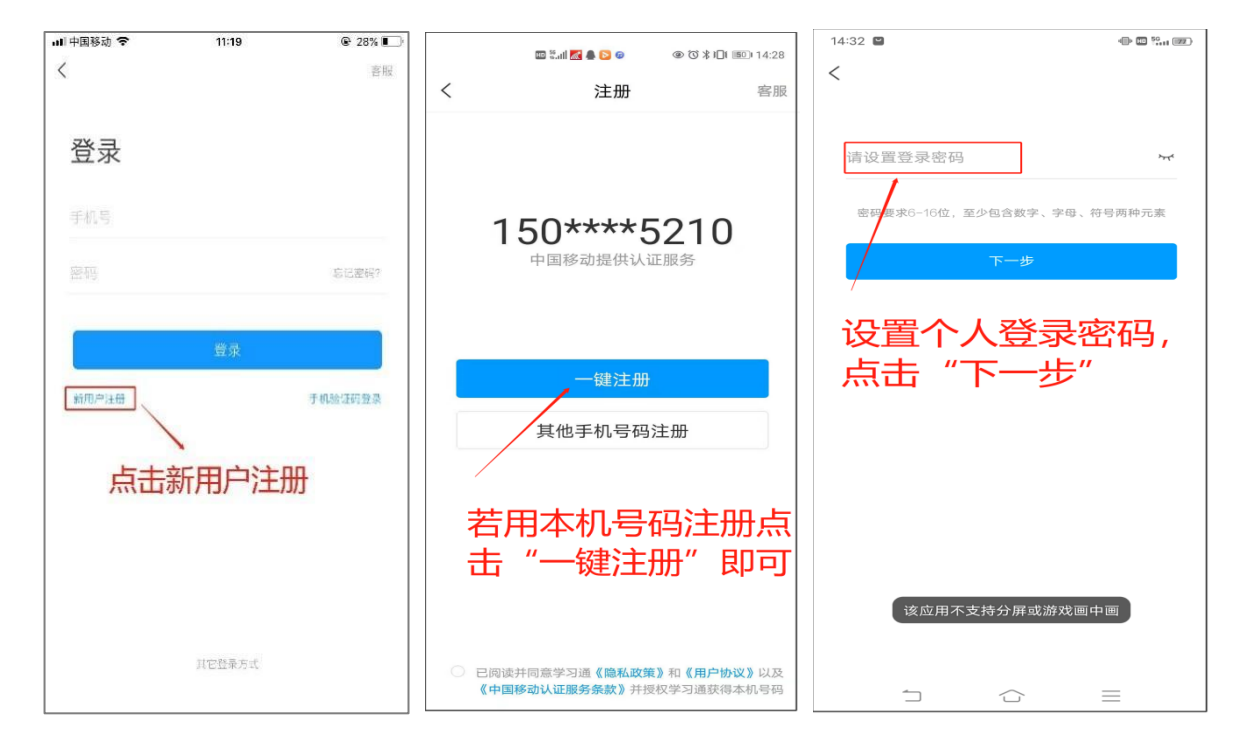

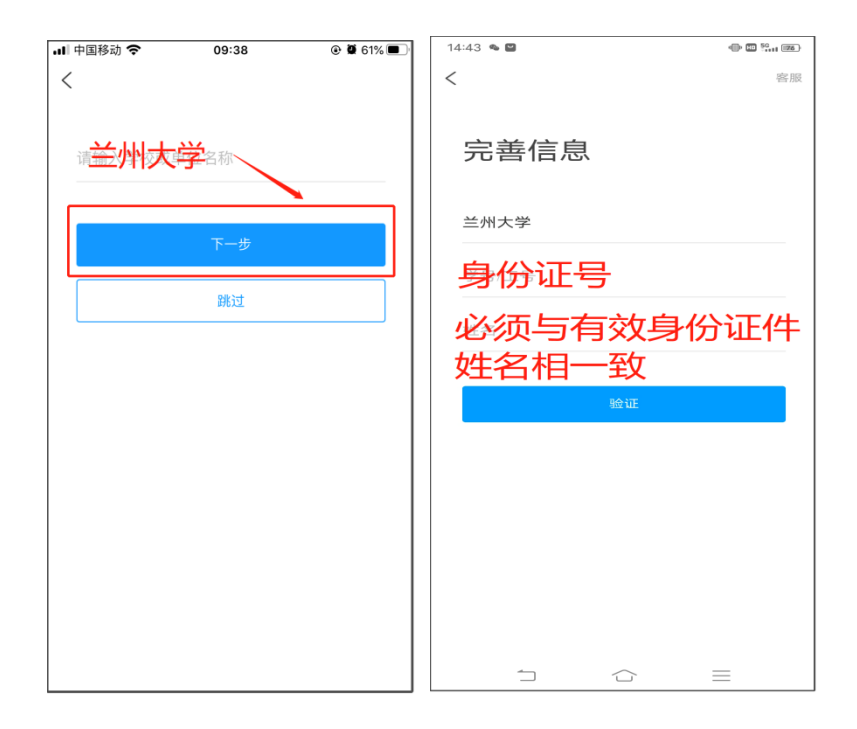

2.注册登录成功以后,返回首页,点击右下角的"我",再点击您的姓名查看,显示您的学校、账号,而且后面未显示"未认证"三个字,即为认证成功(如下图一),若显示"未认证",请再次核对个人姓名及账号是否正确,若有问题请及时联系平台老师解决。

| 내 中国移动 🗢    | 21:55 | @ 🛱 23% 💽 |
|-------------|-------|-----------|
| <           | 账号管理  |           |
| 头像          |       | <b>.</b>  |
| 姓名 🦲        |       |           |
| <b>性别</b> 女 |       | >         |
| 描述          |       | >         |
| 手机号 1       |       | >         |
| 单位          |       | +         |
| 走一旦         |       |           |
| 认           | 4     |           |
| Z           | 出"古)  |           |
|             | 更多〉   |           |
| L 17 A      |       |           |
|             | 退出登录  |           |

#### 二、考试作答

考试为固定考试时间的线上试题作答,此部分涉及学校线上双平台监考,相关注意事项 详见"考生须知"。本次考试只能用手机或平板作答,通过超星学习通 APP 参加,考试开 始时会有动态人脸识别,考试中途系统会对前后置摄像头及手机屏幕进行随机抓拍,监考老 师也会在后台进行手动抓拍;考生不得拒绝访问摄像头。请各位考生熟悉平台操作,认真规 范作答。

温馨提示: 必须更新为最新版学习通 APP, 并且允许学习通访问摄像头, 最好准备一个 手机支架方便考试进行。

#### 考试进入方式:

进入学习通点击左下角的"首页",点击最上方的倒三角标识(如下图一)——点击"首页"(如下图二)——点击"考试"——点击右上角的"考试列表",即可看到"招聘考试",点击进入——阅读考试须知后勾选同意并进入考试。

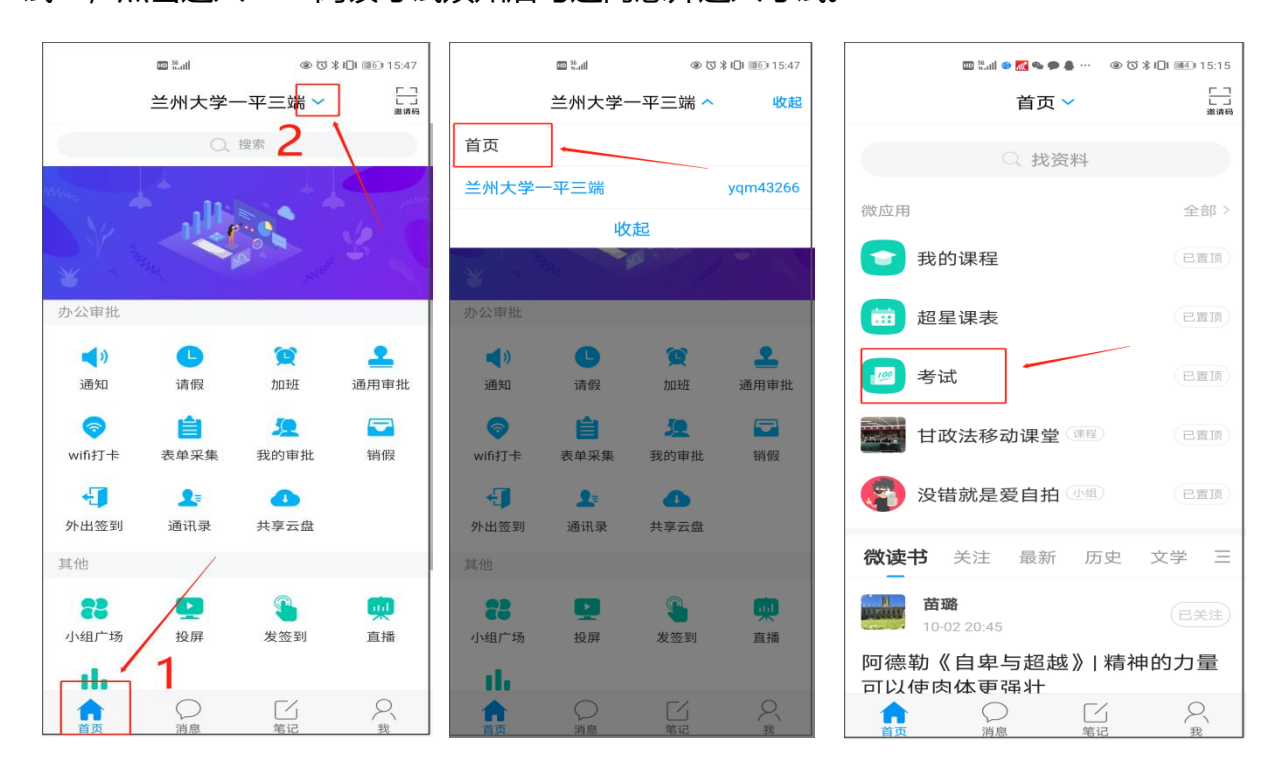

| 中国移动 🗢 | 22:45 | © <b>-7 ₩</b> 21% 💽 | 내 中国移动 🗢 | 22:55              | ۰ 🛱 19% 🍋                |
|--------|-------|---------------------|----------|--------------------|--------------------------|
|        | 考试    | 考试列表                | <        | 考试列表               |                          |
|        |       |                     |          | ○ 搜索考试名称           |                          |
|        |       |                     |          | <b>检</b> 》         | <b>则测试</b> <sub>未交</sub> |
| 请输入考试码 |       |                     |          | ~                  | 未交                       |
|        | 进入考试  |                     |          |                    | 未交                       |
|        |       |                     |          |                    | 待批阅                      |
|        |       |                     | 120      |                    | 未交                       |
|        |       |                     | 12       | -副本                | 待批阅                      |
|        |       |                     |          | 间隔开关               | 未交                       |
|        |       |                     |          | 试,                 | 未交                       |
|        |       |                     | 司期主要     | (三新) _ 画木 _ 画木 _ 画 | ॥★_⊒।★ ≠☆                |

点击"开始考试",进入人脸动态识别(如下图一),考试中途若离开考试界面(如有 返回操作,系统会有是否离开考试的提示),且离开次数达到要求上限将被老师强制收卷。 如下图二与图三为正常考试过程中的操作界面,答题后可进行复查,确认无误后进行试卷提 交即可。

| 中午12:22 | ···· 🗟 | 中午12:23           |           | :::: <. (92) | 12:28 🌤                                                             |                            | :::: † ®    |  |
|---------|--------|-------------------|-----------|--------------|---------------------------------------------------------------------|----------------------------|-------------|--|
| <       |        | <                 | 天津0524    |              | <                                                                   | 考试码考试                      |             |  |
| 请保证光线充足 | 1      | 119:45            |           |              | 118:11                                                              | 交卷                         |             |  |
| 未检测到人脸  |        | 二.多选题(1           | 题,50.0分)  |              | <ul> <li>一、单选题(20题, 50.0分)</li> <li>1、下面加点词的意思和现代汉语相同的一项</li> </ul> |                            |             |  |
|         |        | 1、天于苏东功<br>法正确的是? | 发《八声甘州 奇参 | *参<br>       | 是?                                                                  |                            |             |  |
|         |        | ▲ 儿女的             | 柔情        |              | A. 1                                                                |                            |             |  |
|         |        | ₿ 长调              |           |              | в. 🖡                                                                | 您确定要交卷吗?                   |             |  |
|         |        | 🧿 开阔博;            | 大         |              | 耳                                                                   | 双消 确定                      |             |  |
|         |        | D 既有诗             | 的美感,也有词的影 | 美感           | C. 率妻子邑                                                             | 人来此绝境                      |             |  |
|         |        |                   | 已经是最后一题了  |              | D. 乃不知有                                                             | ī汉, <u>无论</u> 魏、晋          |             |  |
|         |        |                   | 2/2       |              | 我的答案: C                                                             |                            | 修改答案        |  |
|         |        | < 上一题             | 答題卡       | 复查交卷         | 2、下列标点                                                              | 符号使用有误的一项员                 | ?           |  |
|         |        |                   |           |              | A. 若是纱灯<br>某县正堂                                                     | 「上的字是"尚书府"<br>2"之类,懂得了意思,也 | 或"某<br>2会觉得 |  |

**温馨提示**:考前一定确认手机电量充足,延长手机屏幕自动锁定时长,在网络良好的环 境下进行考试。若手机打字不方便时,可将试卷中的主观题答案写在纸上(不得书写个人信 息),拍照上传(保证书写工整、拍照清晰、方便辨识),答题页面有拍照按钮(如下图所 示),切勿中途切出考试页面,否则视为考试违纪。

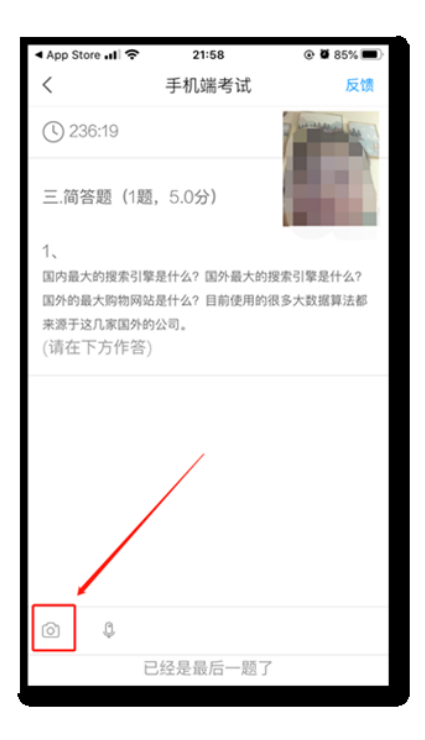